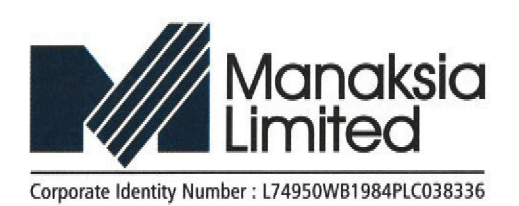

Registered Office 'Turner Morrison Building' 6 Lyons Range, Mezzanine Floor, North-west Corner Kolkata - 700001, INDIA Phone : +91 33 2231 0055 E-mail : info@manaksia.com Website : www.manaksia.com

Date: 24/01/2024

Sec/Share/048/FY 2023-24

The Secretary BSE Limited New Trading Wing, Rotunda Building, PJ Tower, Dalal Street, Mumbai- 400001 Scrip Code: 532932 The Manager National Stock Exchange of India Limited Exchange Plaza, C-1, Block "G" 5<sup>th</sup> Floor, Bandra Kurla Complex, Bandra East, Mumbai- 400051 Scrip Code: MANAKSIA

Dear Sir/Madam,

Sub: Submission of Notice of Postal Ballot

Pursuant to Regulation 30 of the Securities and Exchange Board of India (Listing Obligations and Disclosure Requirements) Regulations, 2015, we enclose herewith a copy of the Notice of Postal Ballot dated 28th December, 2023 along with explanatory statement sent to the shareholders of the Company for seeking their approval for the following agenda item –

| SI. No. | Brief description of the Resolution                                                                                                    | Type of Resolution |
|---------|----------------------------------------------------------------------------------------------------|--------------------|
| 1.      | Approval for keeping Company's Registers required to<br>be maintained under Section 88 of the Companies Act,<br>2013 at a place other than registered office of the<br>Company | Special            |

In compliance with the MCA Circulars, the Notice of Postal Ballot is being sent to the Members whose names appear in the Register of Members/ List of Beneficial Owners as on Friday, 19th January, 2024, (cut-off date) and whose e-mail addresses are registered with the Company/ the Registrar and Transfer Agent (RTA), Link Intime India Pvt. Ltd. / the Depositories / Depository Participants via electronic mode only.

The Company has engaged the services of National Securities Depository Limited (NSDL) as the authorised agency for providing the facilities of remote e-voting to its Members and Vinod Kothari & Co., Practising Company Secretary as Scrutinizer for conducting the Postal Ballot Process, in a fair and transparent manner. The remote e-Voting period begins on Saturday, 27th January, 2024 at 9:00 A.M. and ends on Sunday, 25th February, 2024 at 5:00 P.M. The remote e-voting module shall be disabled by NSDL for voting thereafter. The results of e-voting shall be declared on or before Tuesday, 27th February, 2024.

The Notice of the Postal Ballot has been uploaded on the website of the Company at www.manaksia.com and is also available on the website of NSDL i.e. www.evoting.nsdl.com.

The above is for your information and records.

This may be treated as compliance with relevant Regulations of the SEBI (Listing Obligations and Disclosure Requirements) Regulations, 2015

Thanking you,

Yours faithfully,

For Manaksia Limited

Varsha Bansal (Compliance Officer)

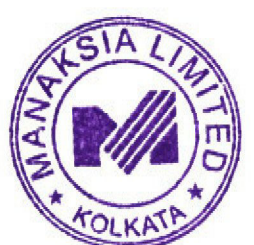

Encl.: as above

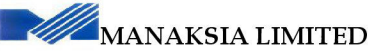

CIN: L74950WB1984PLC038336 Registered Office: Turner Morrison Building, 6 Lyons Range, Mezzanine Floor, North-West Corner, Kolkata- 700 001 Phone No.: +91-33-22310055; Fax No.: +91-33-2230 0336, Email: investor.relations@manaksia.com; website: www.manaksia.com

### NOTICE OF POSTAL BALLOT

NOTICE is hereby given to the Members of Manaksia Limited (the 'Company') that pursuant to and in compliance with Section 108 and 110 of the Companies Act, 2013 ('the Act') read with Rule 20 and Rule 22 of the Companies (Management and Administration) Rules, 2014 ('the Rules), Regulation 44 of the Securities and Exchange Board of India (Listing Obligations and Disclosure Requirements) Regulations, 2015, ('SEBI Listing Regulations'), the Secretarial Standard-2 on General Meetings ('SS-2') and other applicable provisions of the Act and Rules issued thereunder and Regulations, (including any statutory modification(s) or re-enactment(s) thereof for the time being in force) and in terms of the Circular No. 14/2020 dated April 8, 2020, Circular No.17/2020 dated April 13, 2020, Circular No.22/2020 dated June 15, 2020, Circular No. 33/2020 dated September 28, 2020, Circular No. 39/2020 dated December 31, 2020, Circular No. 10/2021 dated June 23, 2021, Circular No. 20/2021 dated December 08, 2021, Circular No. 3/2022 dated May 5, 2022, Circular No. 11/2022 dated December 28, 2022 and Circular No. 09/2023 dated September 25, 2023 issued by the Ministry of Corporate Affairs ('MCA Circulars'), the Resolution as set out in this Notice is proposed to be passed as Special Resolution by the Members of the Company by way of Postal Ballot, through voting through electronic means only ('Postal Ballot/Remote e-Voting').

#### SPECIAL BUSINESS:

1. Approval for keeping Company's Registers required to be maintained under Section 88 of the Companies Act, 2013 at a place other than registered office of the Company

To consider and, if thought fit, to pass with or without modification(s) the following resolution as a **Special Resolution**:

"RESOLVED THAT pursuant to the provisions of Section 94 of the Companies Act, 2013 read with Rule 5(2) of the Companies (Management and Administration) Rules, 2014 (including any Statutory modification(s) or re-enactment(s) thereof for time being in force), approval of the members of the Company be and is hereby accorded to maintain and keep the Company's Registers required to be maintained under Section 88 of the Companies Act, 2013 and copies of annual returns filed under Section 92 of the Companies Act, 2013 or any one or more of them together with the copies of certificates and documents required to be annexed thereto at the office of its Registrar and Share Transfer Agent or at such other place as the Board may from time to time decide instead of and/or in addition to the said registers or copy of returns being kept and maintained at the Registered Office of the Company.

**RESOLVED FURTHER THAT** any Director or Company Secretary of the Company be and is hereby authorised to take all such steps as may be necessary, proper or expedient to give effect to this resolution."

By Order of the Board

Kolkata 28<sup>th</sup> December, 2023 Varsha Bansal Compliance Officer (Membership Number: ACS 54012)

#### Notes:

The Explanatory Statement pursuant to Section 102 read with Section 110 of the Act setting out the material facts and reasons for the proposed Special Resolution, considered to be urgent in nature, to be transacted by postal ballot and remote e-Voting, is appended herein below and forms a part of the Notice. Members are requested to peruse the proposed resolutions, along with the Explanatory Statement, and thereafter record their assent or dissent through the remote e- Voting facility provided by the Company.

The relevant document, if any referred to in the accompanying Notice of Postal Ballot and the Explanatory Statement shall be open for inspection electronically, during business hours on all working days, until the last date of the Remote e-Voting. Member(s) may send such request to investor.relations@manaksia.com mentioning their name, Folio no./Client ID and DP ID and the name of the document, with a self-attested copy of their PAN Card attached to the e-mail.

As per the MCA Circulars, physical copies of this Postal Ballot Notice, Postal Ballot forms and pre-paid Business Reply Envelopes are not being sent to Members for this Postal Ballot. Members can only vote through e-voting and accordingly, are requested to provide their assent or dissent through remote e-voting only.

In line with the MCA Circulars, this Notice of Postal Ballot is being sent to the Members whose names appear in the Register of Members/List of Beneficial Owners as on Friday, 19<sup>th</sup> January, 2024 ("Cut-off Date"), and whose e-mail addresses are registered with the Company/the Registrar and Transfer Agent ('RTA'), Link Intime India Private Limited/the Depositories/Depository Participants via electronic mode only.

The Members, whose names appear in the Register of Members/List of Beneficial Owners as on the Cut-Off Date, are entitled to vote on the Resolutions set forth in this Notice of Postal Ballot and are requested to refer to the Notice of Postal Ballot and the detailed instructions on the manner of casting vote given therein. A person who is not a Member as on the cut-off date should treat this Notice of Postal Ballot for information purpose only.

A shareholder cannot exercise his/her vote by proxy on Postal Ballot.

The Notice of Postal Ballot has been uploaded on the website of the Company at www.manaksia.com. The Notice of Postal Ballot can also be accessed from the websites of the Stock Exchanges i.e. BSE Limited and the National Stock Exchange of India Limited at www.bseindia.com and www.nseindia.com respectively. The Notice of Postal Ballot is also available on the website of NSDL, i.e. www.evoting.nsdl.com.

In terms of Section 108 and Section 110 of the Act, read with Rule 20 of the Companies (Management and Administration) Rules, 2014 and Regulation 44 of the SEBI Listing Regulations, the Company is pleased to provide e-Voting facilities for Members to exercise their right to vote on the resolution proposed, through remote e-Voting system. For this purpose, the Company has engaged the services of National Securities Depository Limited (NSDL), as the authorized agency for providing the said facilities of the remote e-Voting.

The remote e-Voting period begins on Saturday, 27<sup>th</sup> January, 2024 at 9:00 A.M. (IST) and ends on Sunday, 25<sup>th</sup> February, 2024 at 5:00 P.M. (IST). The remote e-Voting module shall be disabled by NSDL for voting thereafter.

Once the vote on a resolution is cast by the member, he shall not be allowed to change it subsequently or cast the vote again.

The voting rights of Members shall be in proportion to their shares of the paid-up equity share capital of the Company as on the Cut-Off Date fixed for the purpose. In case of joint holders, only such joint holder whose name appears first in the order of names will be entitled to vote.

Vinod Kothari & Company, Practising Company Secretaries, Kolkata, has been appointed as the Scrutinizer for conducting the Postal Ballot process, in a fair and transparent manner.

The Scrutinizer shall after the conclusion of the remote e-Voting, unblock the votes cast through remote e-Voting in the presence of at least two witnesses not in the employment of the Company and shall submit,

on or before Tuesday, 27<sup>th</sup> February, 2024, a Scrutinizer's Report of the total votes cast in favour or against, if any, to the Board of Directors of the Company or an authorised person, who shall countersign the same and declare the results of the voting forthwith.

Resolutions passed by Members through Postal Ballot are deemed to have been passed at a General Meeting of the Members of the Company.

The results declared along with the Scrutinizer's Report shall be placed on the Company's website www.manaksia.com and on the website of NSDL immediately after the declaration of results and also be forwarded to the Stock Exchanges where the shares of the Company are listed and also be displayed on the Notice Board of the Company at its Registered Office.

Dispatch of the Postal Ballot Notice and the Explanatory Statement shall be announced through an advertisement published in one regional language newspaper and one English newspaper having a wide circulation in Kolkata and shall be hosted at the Company's website at www.manaksia.com.

#### Instructions for Remote e-Voting

#### Process to vote electronically using NSDL e-Voting system:

The way to vote electronically on NSDL e-Voting system consists of "Two Steps" which are mentioned below: Step 1: Access to NSDL e-Voting system at https://www.evoting.nsdl.com.

Step 2: Cast your vote electronically on NSDL e-Voting system.

#### Step 1: Access to NSDL e-Voting system

#### A) Login method for e-Voting for Individual shareholders holding securities in demat mode

In terms of SEBI circular dated December 9, 2020 on e-Voting facility provided by Listed Companies, Individual shareholders holding securities in demat mode are allowed to vote through their demat account maintained with Depositories and Depository Participants. Shareholders are advised to update their mobile number and e-mail ID in their demat accounts in order to access e-Voting facility.

| Type of              | Login Method                                                                         |
|----------------------|--------------------------------------------------------------------------------------|
| shareholders         |                                                                                      |
| Individual           | • If you are already registered for NSDL IDeAS facility, please visit the e-Services |
| Shareholders holding | website of NSDL. Open web browser by typing the following URL:                       |
| securities in demat  | https://eservices.nsdl.com/ either on a Computer or on a mobile. Once the home       |
| mode with NSDL.      | page of e-Services is launched, click on the "Beneficial Owner" icon under "Login"   |
|                      | which is available under "IDeAS" section. A new screen will open. You will have to   |
|                      | enter your User ID and Password. After successful authentication, you will be able   |
|                      | to see e-Voting services under Value Added Services. Click on "Access to e-Voting"   |
|                      | under e-Voting services and you will be able to see e-Voting page. Click on options  |
|                      | available against company name or e-Voting service provider i.e. NSDL and you        |
|                      | will be re-directed to NSDL e- Voting website for casting your vote during the       |
|                      | remote e-Voting period.                                                              |
|                      | • If you are not registered for IDeAS e-Services, option to register is available at |
|                      | https://eservices.nsdl.com. Select "Register Online for IDeAS" or click at           |
|                      | https://eservices.nsdl.com/SecureWeb/IdeasDirectReg.jsp.                             |
|                      | • Visit the e-Voting website of NSDL. Open web browser by typing the following       |
|                      | URL: https://www.evoting.nsdl.com/ either on a Personal Computer or on a             |
|                      |                                                                                      |

|                                                | <ul> <li>mobile. Once the home page of e-Voting system is launched, click on the icon "Login" which is available under 'Shareholder/Member' section. A new screen will open. You will have to enter your User ID (i.e. your sixteen digit demat account number held with NSDL), Password/OTP and a Verification Code as shown on the screen. After successful authentication, you will be redirected to NSDL Depository site wherein you can see e-Voting page. Click on options available against company name or e-Voting service provider i.e. NSDL and you will be redirected to e-Voting website of NSDL for casting your vote during the remote e-Voting period.</li> <li>Shareholders/Members can also download NSDL Mobile App "NSDL Speede" facility by scanning the QR code mentioned below for seamless voting experience.</li> <li>NSDL Mobile App is available on Google Play</li> </ul> |
|------------------------------------------------|----------------------------------------------------------------------------------------------------|
| Individual                                     | Evisting users who have opted for Faci / Faciest, they can login through their User                                                                                                    |
| Shareholders<br>holding<br>securities in demat | Id and password. Option will be made available to reach e-Voting page without any further authentication. The URL for users to login to Easi / Easiest are https://web.cdslindia.com/myeasi/home/login or www.cdslindia.com and click                                                                                                    |
| mode with CDSL                                 | <ul> <li>on New System Myeasi &amp; then use your existing Myeasi username and password.</li> <li>After successful login the Easi / Easiest user will be able to see the e-Voting option for eligible companies where the evoting is in progress as per the information provided by company. On clicking the evoting option, the user will be able to see e-Voting page of the e-Voting service provider for casting your vote during the remote e-Voting period. Additionally, there is also links provided to access the system of all e-Voting Service Providers, so that the user can visit the e-Voting service providers' website directly.</li> </ul>                                                                                                    |
|                                                | <ul> <li>If the user is not registered for Easi/Easiest, option to register is available at https://web.cdslindia.com/myeasi/Registration/EasiRegistration</li> <li>Alternatively, the user can directly access e-Voting page by providing demat Account Number and PAN No. from a e-Voting link available on www.cdslindia.com home page. The system will authenticate the user by sending OTP on registered Mobile &amp; Email as recorded in the demat Account. After successful authentication, user will be able to see the e-Voting option where the evoting is in progress and also able to directly access the system of all e-Voting Service Providers.</li> </ul>                                                                                                    |
| Individual                                     | • You can also login using the login credentials of your demat account through your                                                                                                    |
| Shareholders<br>(holding securities            | Depository Participant registered with NSDL/CDSL for e-Voting facility. Once                                                                                                    |
| in demat mode)                                 | you will be redirected to NSDL/CDSL Depository site after successful                                                                                                    |
| login through their                            | authentication, wherein you can see e-Voting feature. Click on options available                                                                                                    |
| depository                                     | against company name or e-Voting service provider i.e. NSDL and you will be                                                                                                    |
| participants                                   | Voting period.                                                                                                    |

## Important note:

Members who are unable to retrieve User ID/ Password are advised to use Forget User ID and Forget Password option available at abovementioned website.

Helpdesk for Individual Shareholders holding securities in demat mode for any technical issues related to login through Depository i.e. NSDL and CDSL

| Login type                         | Helpdesk details                                                    |
|------------------------------------|---------------------------------------------------------------------|
| Individual Shareholders holding    | Members facing any technical issue in login can contact NSDL        |
| securities in demat mode with NSDL | helpdesk by sending a request at evoting@nsdl.co.in or call at toll |
|                                    | free no.: 022-48867000 and 022-24997000                             |
| Individual Shareholders holding    | Members facing any technical issue in login can contact CDSL        |
| securities in demat mode with CDSL | helpdesk by sending a request at                                    |
|                                    | helpdesk.evoting@cdslindia.com or contact at 1800 225 533           |

## **B)** Login Method for shareholders other than Individual shareholders holding securities in demat mode and shareholders holding securities in physical mode.

How to Log-in to NSDL e-Voting website at https://www.evoting.nsdl.com

- 1. Visit the e-Voting website of NSDL. Open web browser by typing the following URL: https://www.evoting.nsdl.com/ either on a Personal Computer or on a mobile.
- 2. Once the home page of e-Voting system is launched, click on the icon "Login" which is available under 'Shareholder/Member' section.
- 3. A new screen will open. You will have to enter your User ID, your Password/OTP and a Verification Code as shown on the screen.

Alternatively, if you are registered for NSDL eservices i.e. IDeAS, you can log-in at https://eservices.nsdl.com/ with your existing IDeAS login. Once you log-in to NSDL eservices after using your log-in credentials, click on e-Voting and you can proceed to Step 2 i.e. cast your vote electronically.

4. Your User ID details are given below:

| Manner of holding shares i.e.    | Your User ID is:                                                        |
|----------------------------------|-------------------------------------------------------------------------|
| Demat                            |                                                                         |
| (NSDL or CDSL) or Physical       |                                                                         |
| a) For Members who hold          | 8 Character DP ID followed by 8 Digit Client ID                         |
| shares in demat account with     | For example if your DP ID is IN300*** and Client ID is 12***** then     |
| NSDL.                            | your User ID is IN300***12*****.                                        |
| b) For Members who hold          | 16 Digit Beneficiary ID                                                 |
| shares in demat account with     | For example if your Beneficiary ID is 12**************** then your User |
| CDSL.                            | ID is 12**********                                                      |
| c) For Members holding shares in | EVEN Number followed by Folio Number registered with the                |
| Physical Form.                   | company                                                                 |
| -                                | For example if folio number is 001*** and EVEN is 101456 then User      |
|                                  | ID is 101456001***                                                      |

- 5. Password details for shareholders other than Individual shareholders are given below:
  - a) If you are already registered for e-Voting, then you can use your existing password to login and cast your vote.
  - b) If you are using NSDL e-Voting system for the first time, you will need to retrieve the 'initial password' which was communicated to you. Once you retrieve your 'initial password', you need to enter the 'initial password' and the system will force you to change your password.
  - c) How to retrieve your 'initial password'?
    - If your email ID is registered in your demat account or with the company, your 'initial password' is communicated to you on your email ID. Trace the e-mail sent to you from NSDL from your mailbox. Open the e-mail and open the attachment i.e. a .pdf file. Open the .pdf file. The password to open the .pdf file is your 8 digit client ID for NSDL account, last 8 digits of client ID for CDSL account or folio number for shares held in physical form. The .pdf file contains your 'User ID' and your 'initial password'.
    - If your email ID is not registered, please follow steps mentioned below in process for those shareholders whose email ids are not registered.
- 6. If you are unable to retrieve or have not received the "Initial password" or have forgotten your

password:

- a) Click on "Forgot User Details/Password?" (If you are holding shares in your demat account with NSDL or CDSL) option available on www.evoting.nsdl.com.
- b) **Physical User Reset Password**?" (If you are holding shares in physical mode) option available on www.evoting.nsdl.com.
- c) If you are still unable to get the password by aforesaid two options, you can send a request at evoting@nsdl.co.in mentioning your demat account number/folio number, your PAN, your name and your registered address etc.
- d) Members can also use the OTP (One Time Password) based login for casting the votes on the e-Voting system of NSDL.
- 7. After entering your password, tick on Agree to "Terms and Conditions" by selecting on the check box.
- 8. Now, you will have to click on "Login" button.
- 9. After you click on the "Login" button, Home page of e-Voting will open.

Step 2: Cast your vote electronically on NSDL e-Voting system.

### How to cast your vote electronically on NSDL e-Voting system?

- 1. After successful login at Step 1, you will be able to see all the companies "EVEN" in which you are holding shares and whose voting cycle is in active status.
- 2, Select "EVEN" of Company for which you wish to cast your vote during the remote e-Voting period.
- 3. Now you are ready for e-Voting as the Voting page opens.
- 4. Cast your vote by selecting appropriate options i.e. assent or dissent, verify/modify the number of shares for which you wish to cast your vote and click on "Submit" and also "Confirm" when prompted.
- 5. Upon confirmation, the message "Vote cast successfully" will be displayed.
- 6. You can also take the printout of the votes cast by you by clicking on the print option on the confirmation page.
- 7. Once you confirm your vote on the resolution, you will not be allowed to modify your vote.

#### **GENERAL GUIDELINES FOR SHAREHOLDERS**

- Corporate and Institutional shareholders (i.e. other than individuals, HUF, NRI, etc.) are required to send scanned copy (PDF/JPG Format) of the relevant Board Resolution/ Authority letter etc. with attested specimen signature of the duly authorized signatory(ies) who are authorized to vote, to the Scrutinizer by e-mail to kolkata@vinodkothari.com\_with a copy marked to evoting@nsdl.co.in. Corporate and Institutional shareholders (i.e. other than individuals, HUF, NRI etc.) can also upload their Board Resolution/ Power of Attorney/ Authority letter etc. by clicking on "Upload Board Resolution/ Authority letter" displayed under "e-Voting" tab in their login.
- 2. It is strongly recommended not to share your password with any other person and take utmost care to keep your password confidential. Login to the e-Voting website will be disabled upon five unsuccessful attempts to key in the correct password. In such an event, you will need to go through the "Forgot User Details/Password?" or "Physical User Reset Password?" option available on www.evoting.nsdl.com to reset the password.
- 3. In case of any queries, you may refer the Frequently Asked Questions (FAQs) for Shareholders and evoting user manual for Shareholders available at the download section of www.evoting.nsdl.com or call on : 022 - 4886 7000 and 022 - 2499 7000 or send a request to Ms. Pallavi Mhatre, Senior Manager at evoting@nsdl.co.in.

## Process for those shareholders whose email ids are not registered with the depositories for procuring user id and password and registration of e mail ids for e-voting for the resolutions set out in this notice:

1. In case shares are held in physical mode please provide Folio No., Name of shareholder, scanned copy of the share certificate (front and back), PAN (self attested scanned copy of PAN card), AADHAR (self attested scanned copy of Aadhar Card) by email to investor.relations@manaksia.com.

- 2. In case shares are held in demat mode, please provide DPID-CLID (16 digit DPID + CLID or 16 digit beneficiary ID), Name, client master or copy of Consolidated Account Statement, PAN (self attested scanned copy of PAN card), AADHAR (self attested scanned copy of Aadhar Card) to investor.relations@manaksia.com. If you are an Individual shareholders holding securities in demat mode, you are requested to refer to the login method explained at step 1 (A) i.e. Login method for e-Voting for Individual shareholders holding securities in demat mode.
- 3. Alternatively shareholder/members may send a request to evoting@nsdl.co.in for procuring user id and password for e-voting by providing above mentioned documents.
- 4. In terms of SEBI Circular dated December 9, 2020 on e-Voting facility provided by Listed Companies, Individual shareholders holding securities in demat mode are allowed to vote through their demat account maintained with Depositories and Depository Participants. Shareholders are required to update their mobile number and email ID correctly in their demat account in order to access e-Voting facility.

# EXPLANATORY STATEMENT PURSUANT TO THE PROVISIONS OF SECTION 102 OF THE COMPANIES ACT, 2013

As required under Section 102 of the Companies Act, 2013, the following Explanatory Statement sets out all material facts relating to the Business set out in the accompanying Notice:

## Item No. 1:

As per Section 88 of the Companies Act, 2013 ('Act') the following registers are required to be kept and maintained by the company:

- (i) Register of Members;
- (ii) Register of debenture holders; and
- (iii) Register of any other security holders

Further, as per Section 94(1) of the Act, the registers required to be kept and maintained by the Company under Section 88 and the annual returns filed under Section 92 shall be kept at the registered office of the Company. However, as per the proviso to Section 94(1) of the Act, such registers or copies of returns may be kept at any other place in India in which more than one tenth of the total number of members entered in the register of members reside, if approved by a special resolution passed at a general meeting of the Company.

The Board of Directors at its meeting held on 28<sup>th</sup> December, 2023 had proposed to appoint Maheshwari Datamatics Pvt. Ltd. as the new Share Transfer Agent of the Company. It may be noted that subsequent to the appointment of new STA, the Register of members, etc. of the Company will be maintained by new RTA. Therefore, the Board of Directors had at its aforesaid meeting also resolved to keep and maintain the registers as required under Section 88 and the annual returns filed under Section 92 at the office of its Registrar and Share Transfer Agent or at such other place as the Board may from time to time decide instead of and/or in addition to the said registers or copy of returns being kept and maintained at the Registered Office of the Company subject to the approval of shareholders.

The Board of Directors recommends passing of the resolution contained in Item No. 1 of the accompanying Notice by the members as a Special Resolution.

The Company affirms that more than one-tenth of its members reside in and around Kolkata i.e. the place at which the registers and returns are proposed to be kept and maintained.

None of the Directors or key managerial personnel or their relatives is, in anyway, concerned or interested, financially or otherwise, in the said resolution.

By Order of the Board

Varsha Bansal Compliance Officer (Membership Number: ACS 54012)

Kolkata 28<sup>th</sup> December, 2023